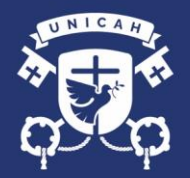

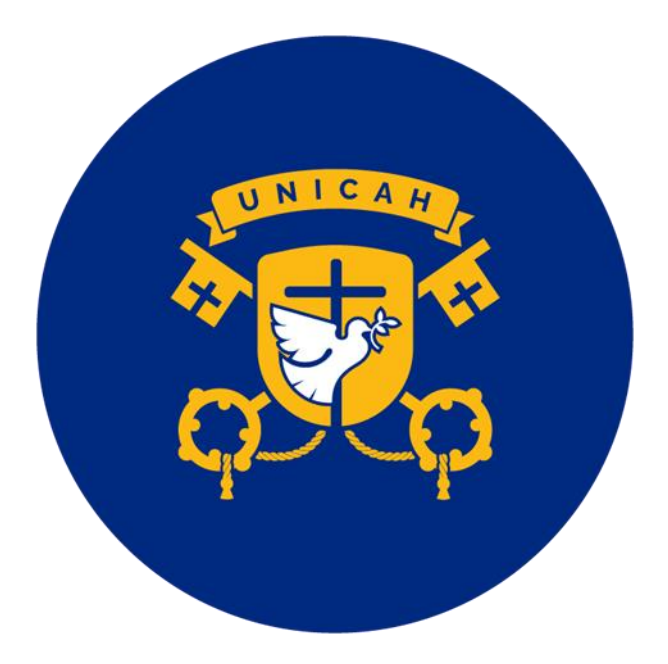

#### **RESTABLECER CONTRASEÑA**

UNICAH

UNICAH.EDU

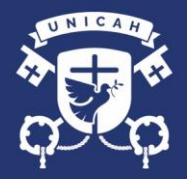

#### **RESTABLECER CONTRASEÑA**

1. Desde la página de la Universidad <u>www.unicah.edu</u> y de clic en el botón de UNICAH ID

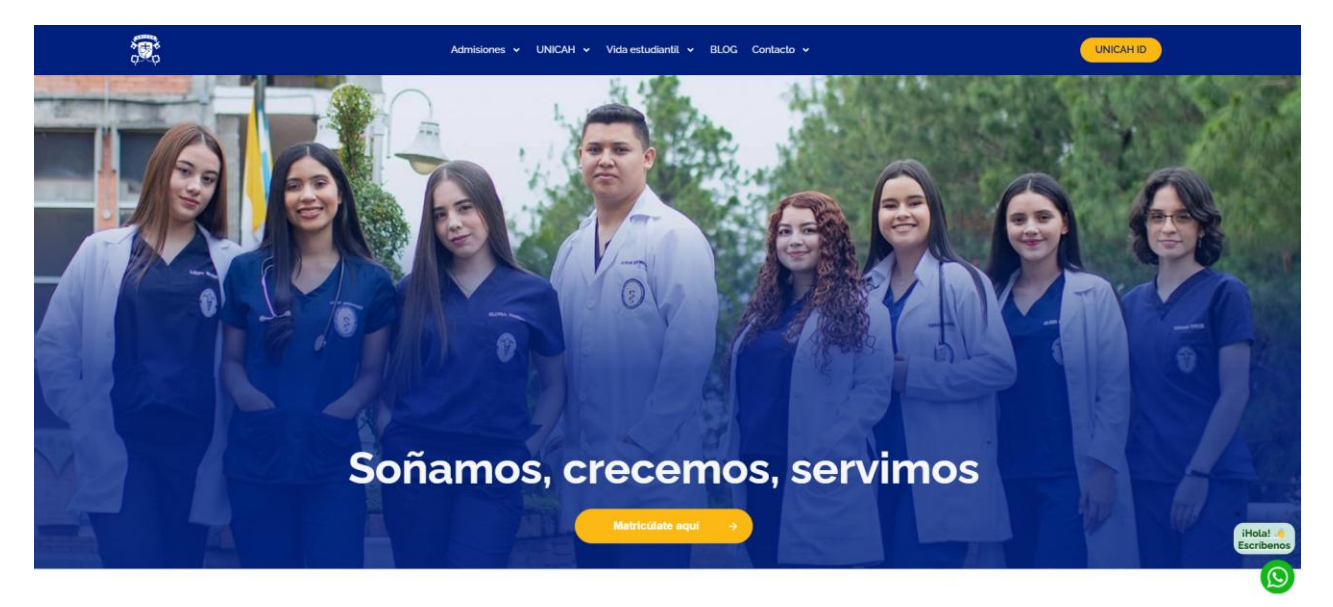

2. Click en el botón Olvide mi contraseña.

| 🔍 🔍 🔍 👘 (20+) Facebook Live   Faceboo 🗙   🕅 Fwd                       | : - omendez@unicah.edu - 🗙 💮 UNICAH - Universidad Católica 🗙                                   | 🥏 AA de precisión vs AA de conf: ×   + 💽 🕤                                        |
|-----------------------------------------------------------------------|------------------------------------------------------------------------------------------------|-----------------------------------------------------------------------------------|
| $\leftarrow$ $\rightarrow$ C $($ login.sec.unicah.net/pages/login.php |                                                                                                | 🖈 🖉 🖨 😓 🗄                                                                         |
| 👎 UNICAH                                                              |                                                                                                |                                                                                   |
| .https://iogin.sec.unicah.net/pages/recovery.php                      | UNICAH . EDU<br>Usuario:<br>0703198504769<br>Contraseña:<br>INGRESAR<br>¿Olvide mi contraseña? | Olvidaste tu contraseña<br>de acceso a la web<br>Unicah?<br>Haz clic en la opción |

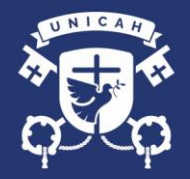

3. Coloca su numero de cuenta y de click en enviar

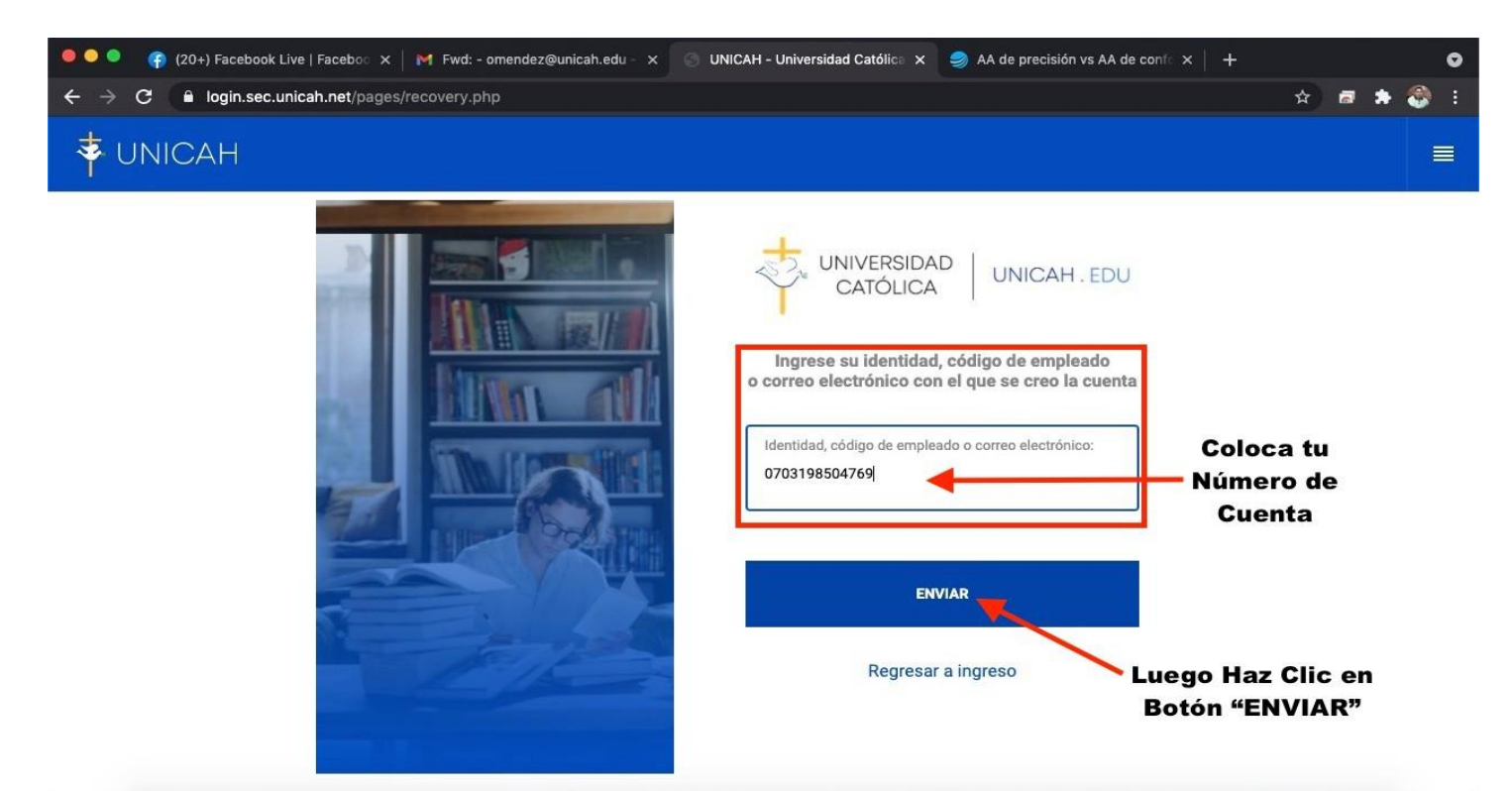

4. Recibirá un mensaje en su correo electrónico para restablecer su contraseña

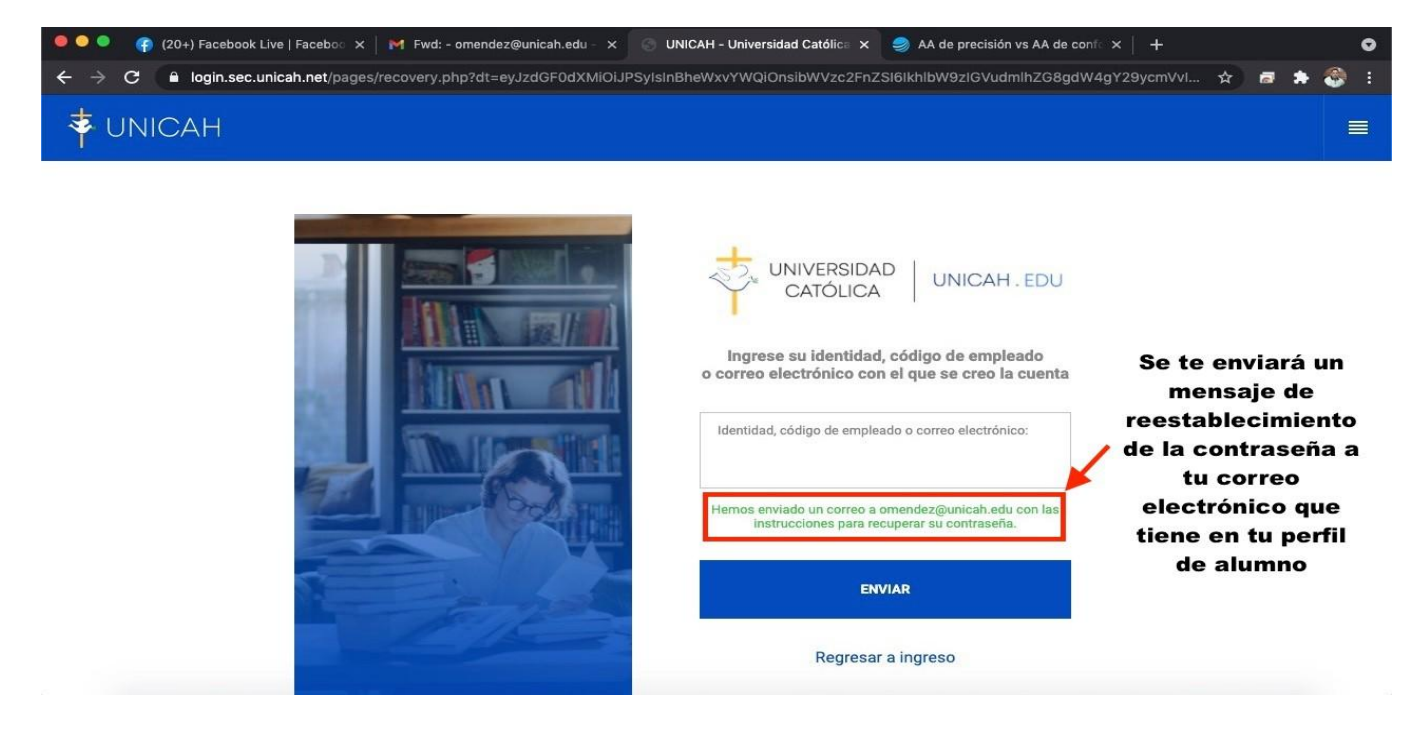

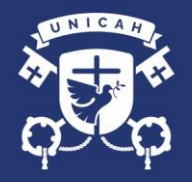

#### 5. Mensaje en el correo electrónico

| ••     | 🛡 🛛 存 (20+) Faceboo     | k Live   Fac | eboc ×   | < M Recibidos (4) | - omendez@unic 🗙 | O UNICAH - Universidad Ca  | atólica 🗙   🥌 AA de pre | ecisión vs AA | le confe 🗙 | +         |   |      |      | G          |
|--------|-------------------------|--------------|----------|-------------------|------------------|----------------------------|-------------------------|---------------|------------|-----------|---|------|------|------------|
| ← -    | 🗧 🗙 🔒 mail.goo          | gle.com/n    | nail/u/0 | )/#inbox          |                  |                            |                         |               |            |           | ☆ |      | *    | <b>9</b> : |
| ≡      | M Gmail                 |              | ۹        | Buscar correo     |                  |                            |                         | -             | 0          | ۲         |   | ÷ un | ICAH |            |
| (+     | Redactar                |              |          | - C i             |                  |                            |                         |               |            |           |   |      |      | - 2        |
| -      |                         |              | ~        | No leídos         |                  |                            | althur -                |               |            |           |   | 1-4  | de 4 | :          |
| *      | Recibidos<br>Destacados | 4            |          | ☆ 🍉 UNICAH        | R                | Recuperar Credenciales - F | Recuperar Contraseña H  | lola Oscar, P | ara comple | etar el r |   | Ē    |      | 0          |
| Q      | Pospuestos              | Se           | iecciona | ar                | 1                |                            |                         |               |            |           |   |      |      | _          |
|        | Importantes             |              |          | 4                 |                  |                            |                         |               |            |           |   |      |      |            |
| $\geq$ | Enviados                |              | _        |                   | Mensaje o        | de recuperar o             | credenciales            | •             |            |           |   |      |      |            |
|        | Borradores              |              |          | X                 |                  |                            |                         |               |            |           |   |      |      |            |
| •      | Categorías              |              |          |                   |                  |                            |                         |               |            |           |   |      |      |            |
|        | ADMON.UNICAH            |              | ~ .      | Toc               |                  |                            |                         |               |            |           |   |      |      |            |
| Mee    | t                       |              |          | 4                 |                  |                            |                         |               |            |           |   |      |      |            |
|        | Nueva reunión           |              | _        |                   |                  |                            |                         |               |            |           |   |      |      |            |
| Ē      | Mis reuniones           |              |          | X                 |                  |                            |                         |               |            |           |   |      |      |            |
|        |                         |              |          | 4                 |                  |                            |                         |               |            |           |   |      |      |            |
| Hang   | Jours                   | 0            |          | \$                |                  |                            |                         |               |            |           |   |      |      |            |
|        | Napoleon Gonzalez       |              |          | *                 |                  |                            |                         |               |            |           |   |      |      |            |

6. Hacer click en el enlace

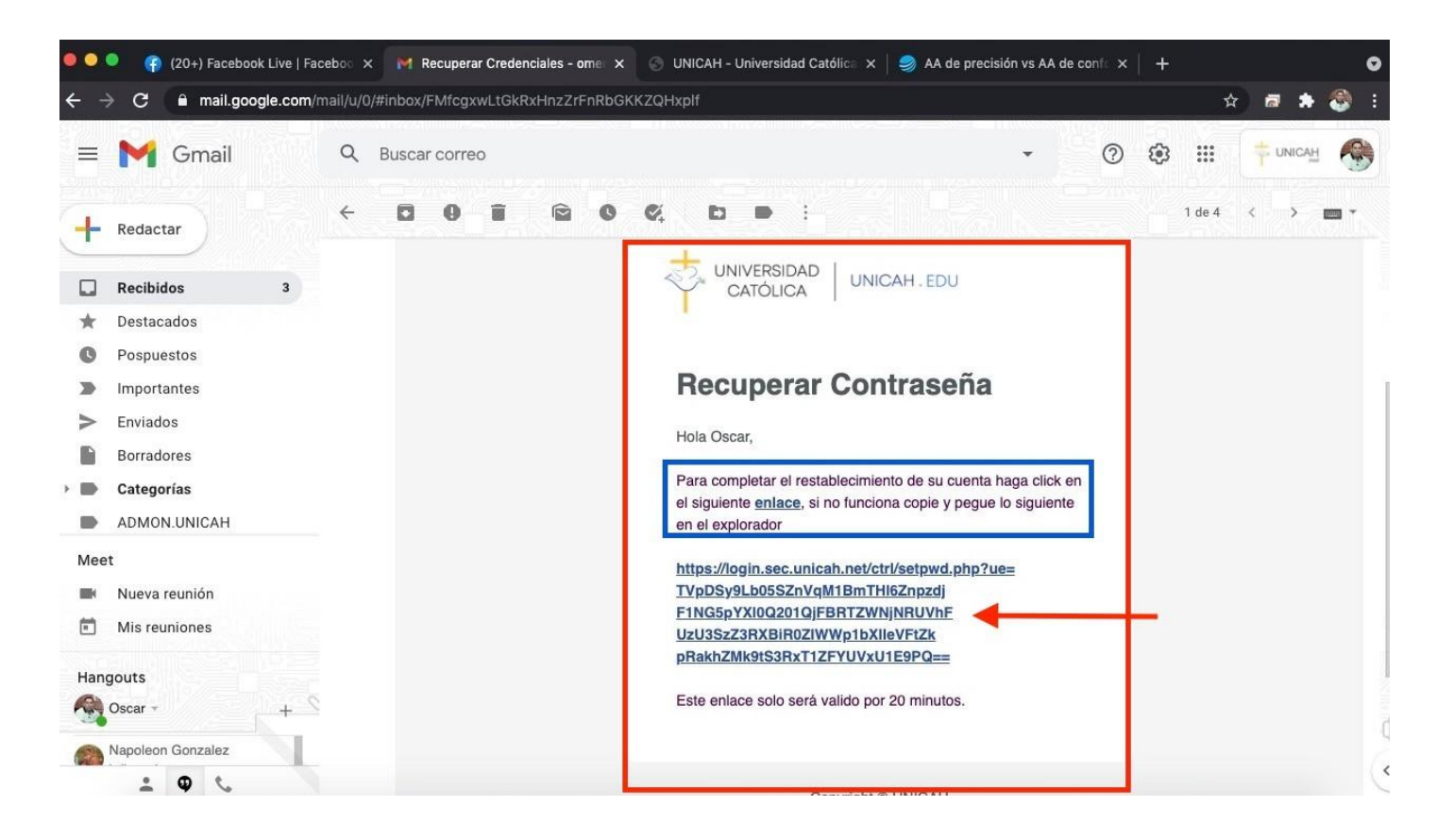

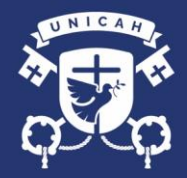

7. Colocar su nueva contraseña

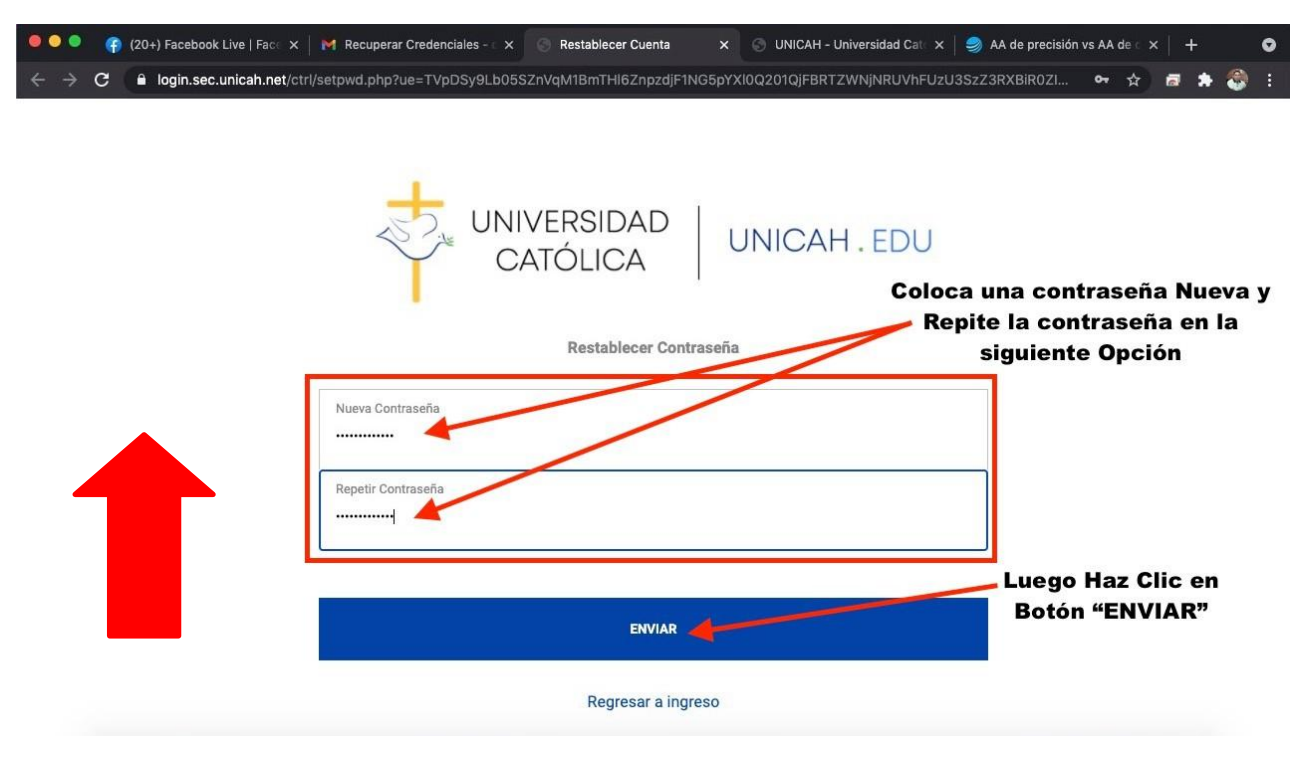

8. Su contraseña ya esta lista

|                                                                                                    | I.EDU                             |
|----------------------------------------------------------------------------------------------------|-----------------------------------|
|                                                                                                    | Listo!!!                          |
|                                                                                                    |                                   |
| Restablecer Contraseña                                                                                                    | Ya restableciste tu<br>contraseña |
| Restablecer Contraseña<br>Su contraseña a sido<br>cambiada correctamente.                                                                  | Ya restableciste tu<br>contraseña |
| Restablecer Contraseña<br>Su contraseña a sido<br>cambiada correctamente.<br>Regresar a ingreso                                            | Ya restableciste tu<br>contraseña |
| Restablecer Contraseña<br>Su contraseña a sido<br>cambiada correctamente.<br>Regresar a ingreso<br>Universidad Católica de Honduras @ 2021 | Ya restableciste tu contraseña    |